### **Guide 7b: Parent Guide to Remote Learning Lessons (Tablets and Mobiles)**

#### \*Note\*

Prior to accessing Zoom lesson please make sure that you have the Zoom app downloaded. If you have Zoom already, please ensure that any pre-existing Zoom accounts are **logged out**.

#### Step One:

Daily, you can access the home learning via:

- An email sent by the school or;
- Via the school website (See guide 7c):
  Home Learning > Year \_\_ Home Learning > Select the relevant day.

#### Step Two:

This document will open.

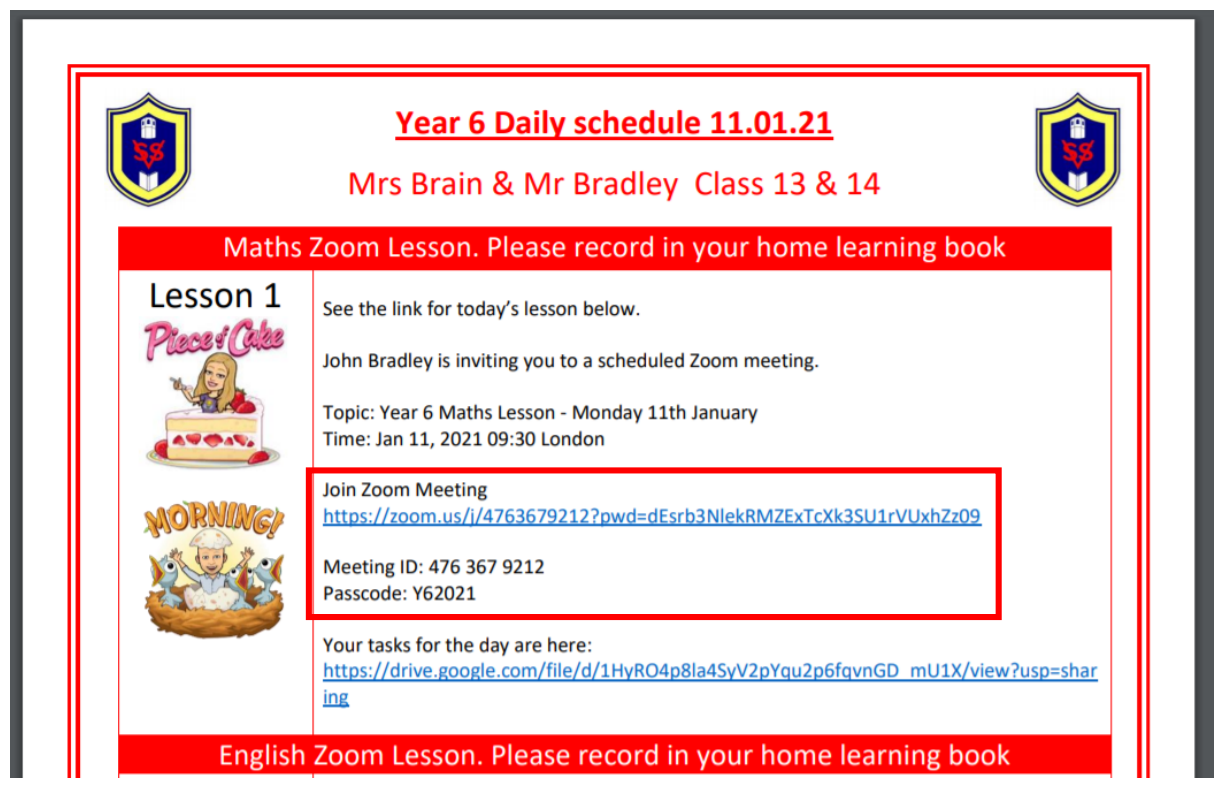

You will see two important details. The **meeting ID** and the meeting **passcode**.

These will be needed to access the online lesson. These details will be different for each individual lesson.

You may want to take a note of these if you are using the same device for accessing the emails and zoom.

# Step Three:

**Open** Zoom on your device.

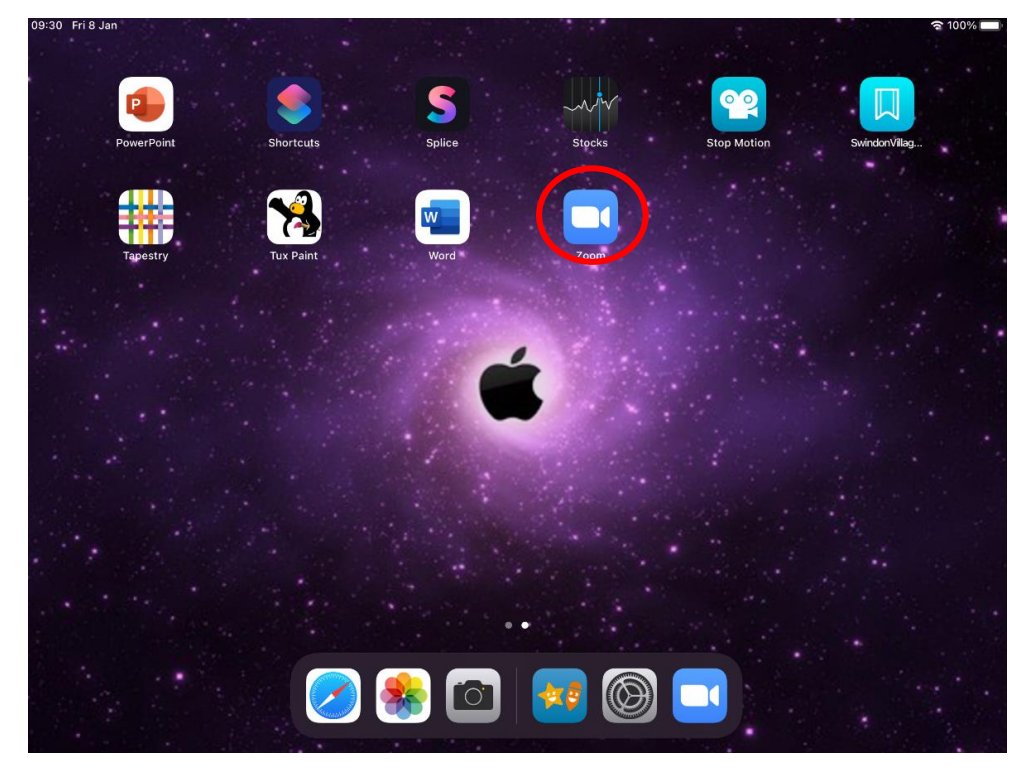

## Step Four:

## Select 'Join a Meeting'

| 09:09 Fri 8 Jan | रि                                                         | 100% 🔲 |
|-----------------|------------------------------------------------------------|--------|
|                 | Start a Meeting<br>Start or join a video meeting on the go |        |
|                 |                                                            |        |
|                 | Join a Meeting                                             |        |
|                 | Sign Up Sign In                                            |        |

### Step Five:

This window will appear. Using the details from the email sent by SVPS admin. Type in the **Meeting ID**:

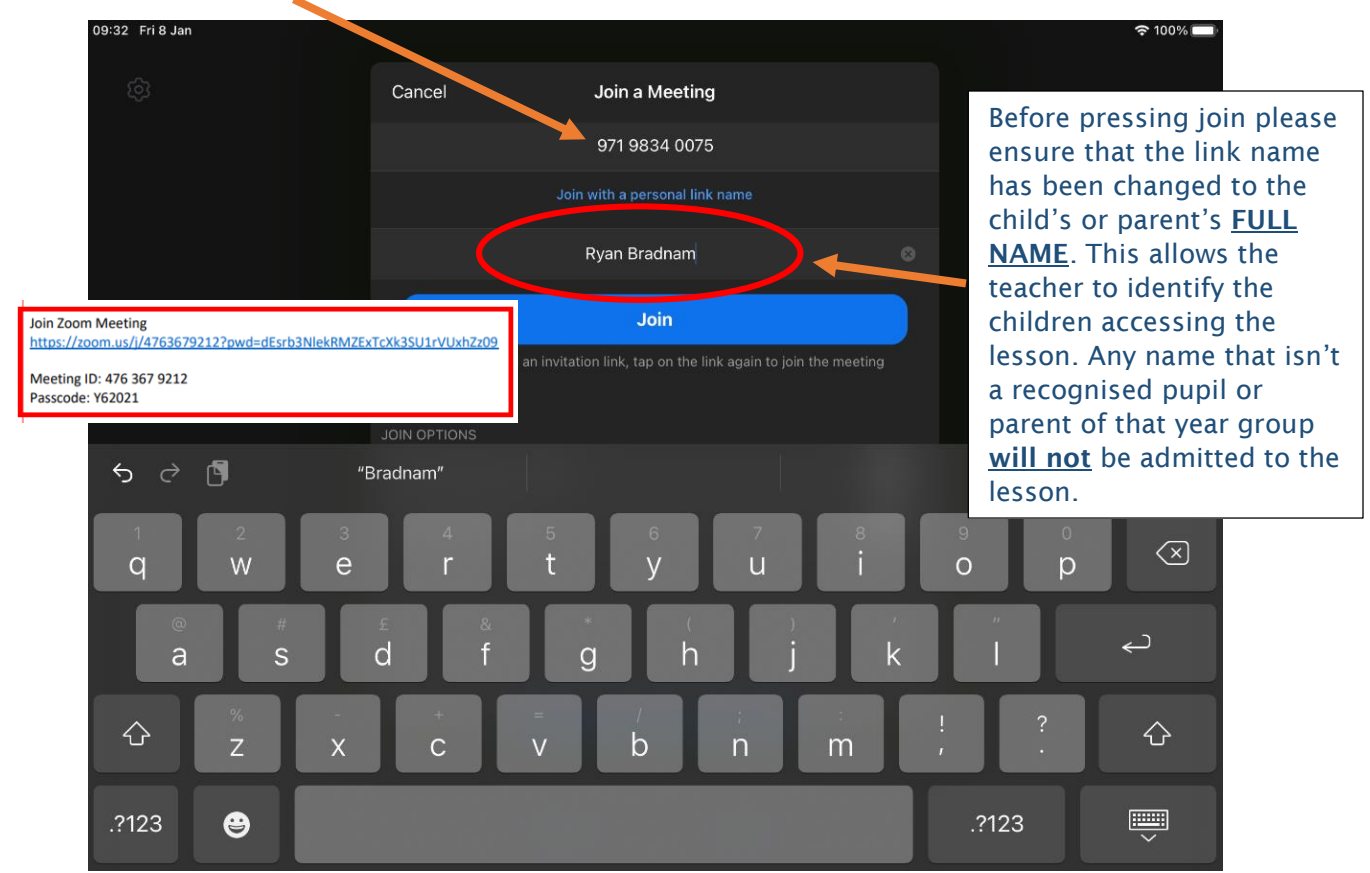

#### Press 'join'.

#### Step Six:

You will be asked then to enter the **passcode** which will be a lettered code. From Tuesday, it will be something simple such as the teacher's name or year group code.

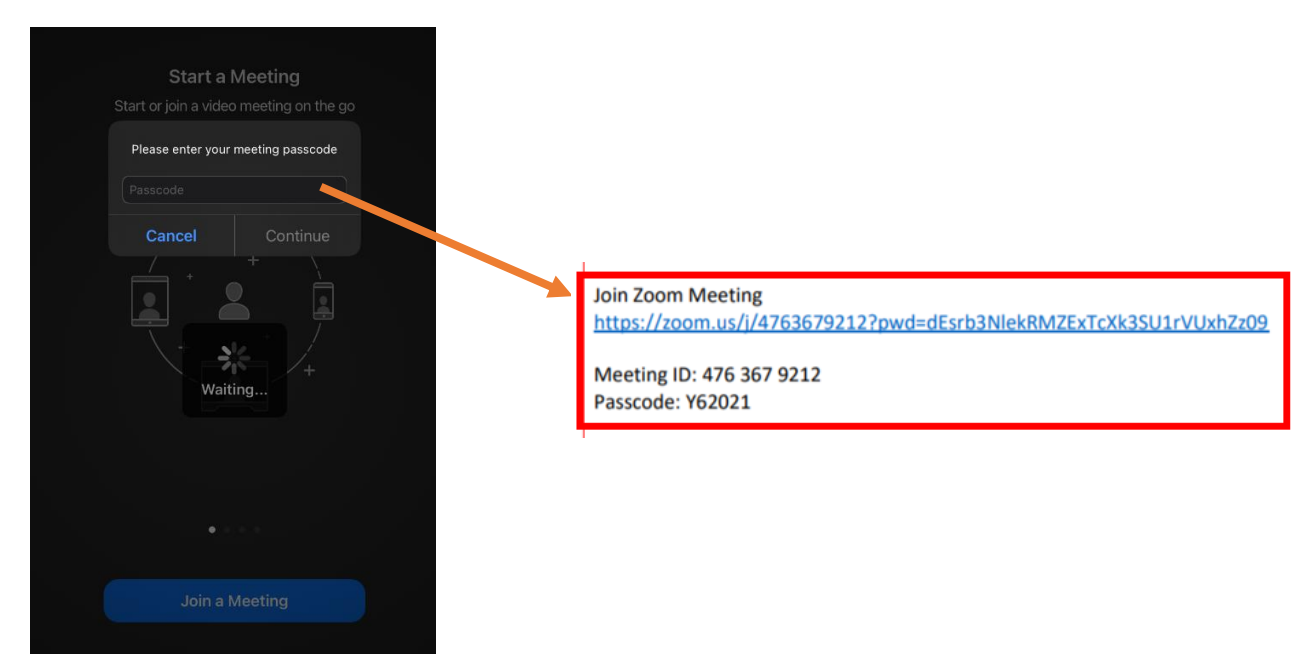

## **SVPS Remote Learning**

### Step Seven:

This window will appear. Press 'I Agree'.

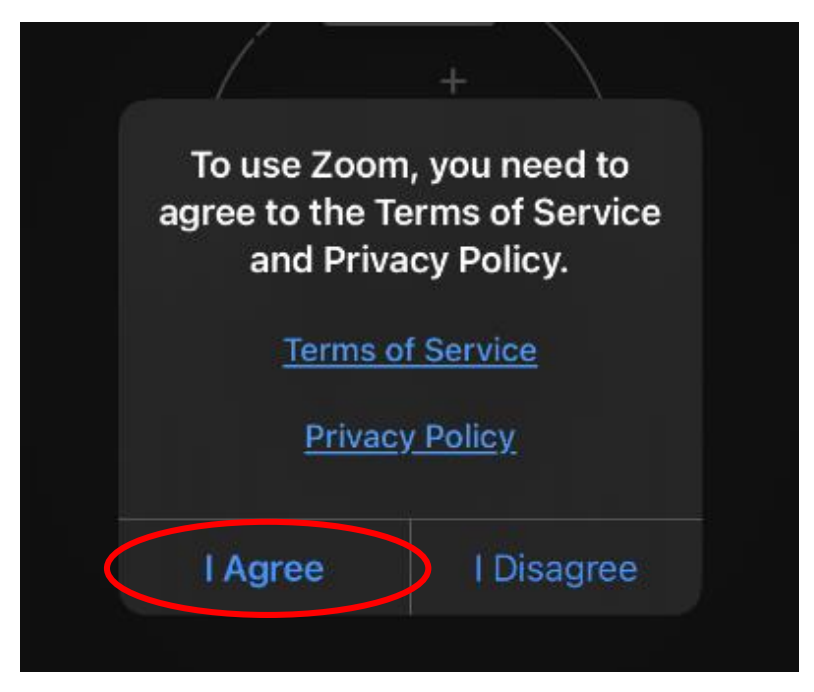

## Step Eight:

Then ensure that zoom has access to the camera then click 'Join with Video':

|                        | Video Preview                                                                                                    | 8            |
|------------------------|----------------------------------------------------------------------------------------------------|--------------|
| Change Virtual Ba      | ackground                                                                                                    |              |
|                        |                                                                                                    |              |
|                        | <b>"Zoom" Would Like to Access</b><br><b>the Camera</b><br>For people to see you during meetings,<br>Zoom needs access to your camera. |              |
|                        | Don't Allow OK                                                                                                    |              |
| Always show video prev | view dialog when joining a video meeting                                                                                               |              |
|                        |                                                                                                    |              |
| Join without           | Video Join with Video                                                                                                    | $\mathbf{>}$ |
|                        |                                                                                                    |              |
|                        |                                                                                                    |              |

## Step Nine:

Then, just wait until your teacher has **accepted** your request to join the meeting.

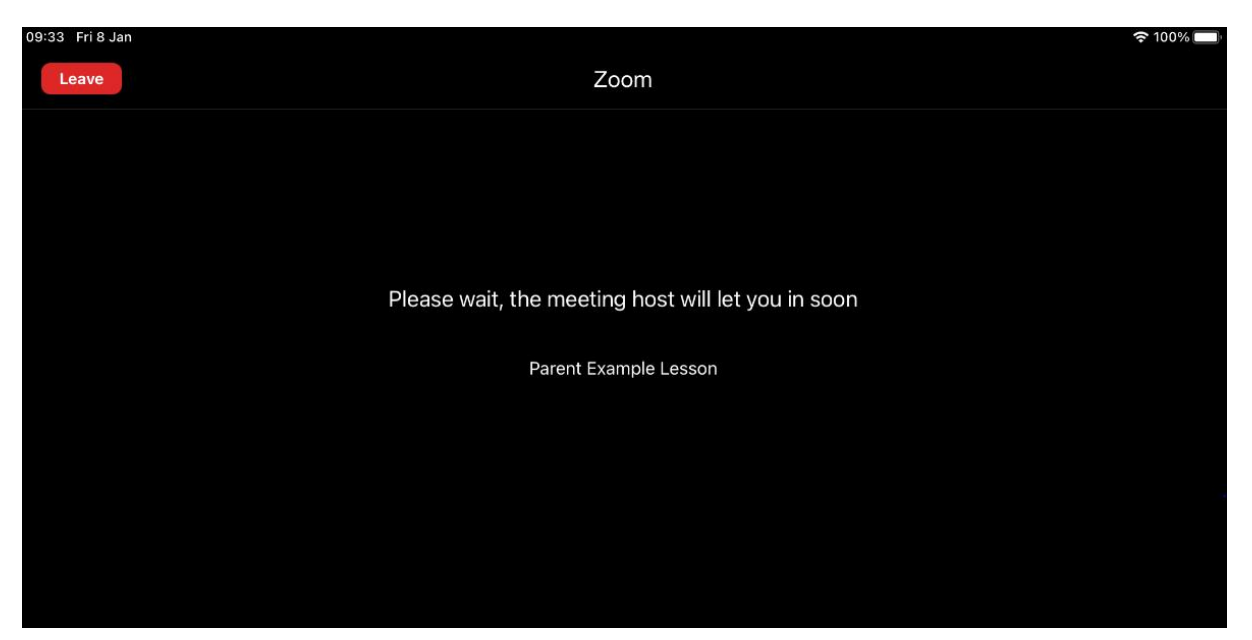

#### Step Ten:

Once your lesson is over, then press 'leave' in the top left hand corner.

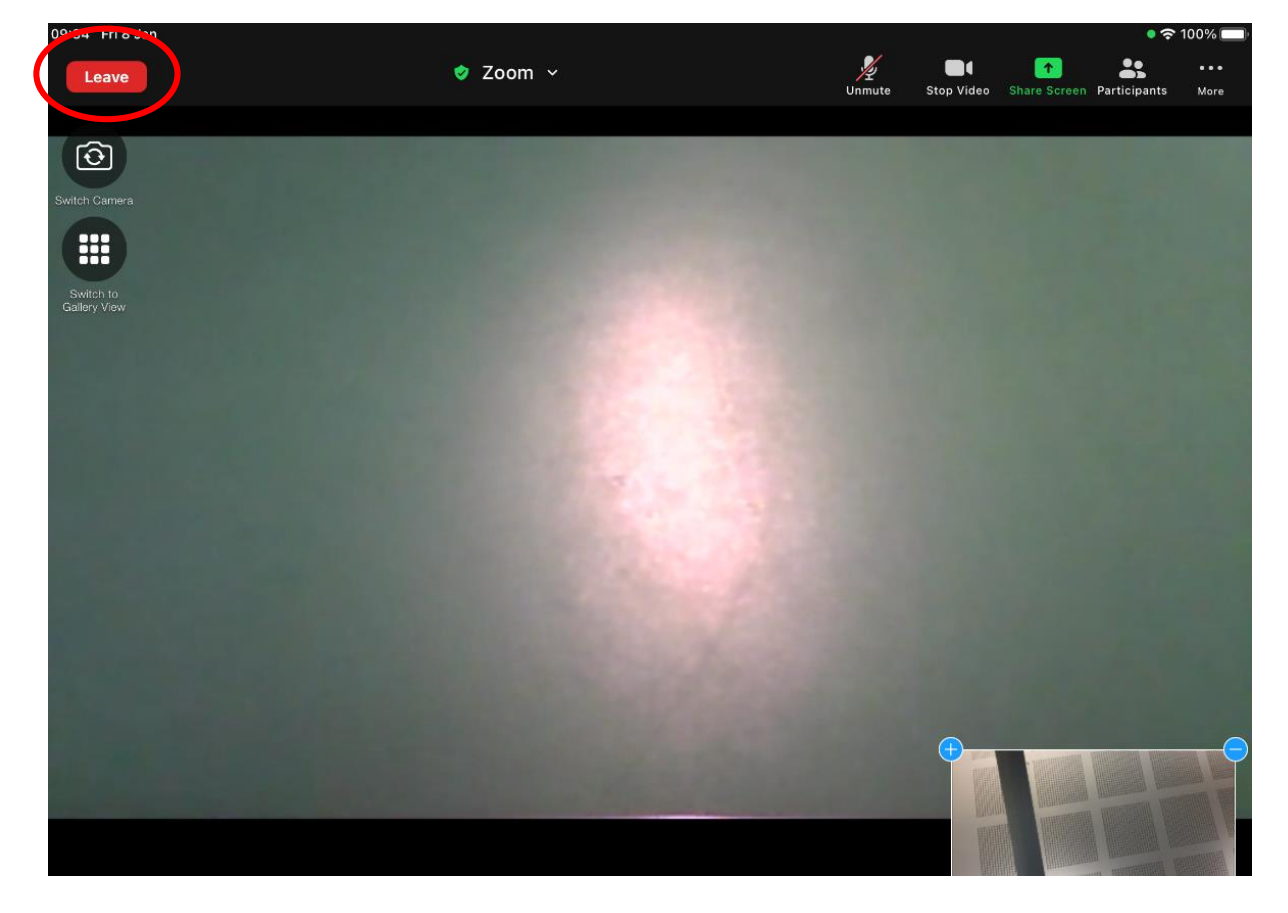